ALLNET VPN Client v. 2.51 & ALL1294 VPN v 1.6 Release 38

## <u>Falls sie den VPN Client hinter einem Router nutzen wollen, muss</u> <u>dieser VPN Passthrough unterstützen</u>

<u>Wenn sie sich per Modem einwählen muss nichts weiter beachtet</u> <u>werden</u>

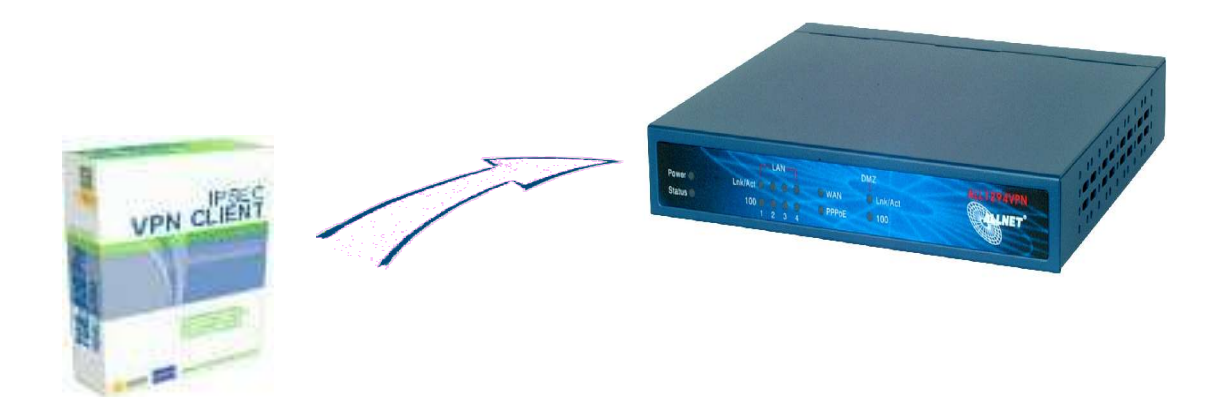

## Konfiguration des Routers: VPN Policy Definition

| Name: ontheroad                                                                                                    | <ul> <li>Enable Policy</li> <li>Allow NetBIOS traffic</li> </ul>                                                                                                    |  |  |  |
|----------------------------------------------------------------------------------------------------|----------------------------------------------------------------------------------------------------|--|--|--|
| Remote VPN endpoint                                                                                                    | Opnamic IP C Fixed IP: 0 □ □ |  |  |  |
| Local IP addresses                                                                                                    |                                                                                                    |  |  |  |
| Type: Subnet address 💌                                                                                                    | IP address: 192 168 0 0 ~ 0<br>Subnet Mask: 255 255 255 0                                                                                                    |  |  |  |
| Remote IP addresses                                                                                                    |                                                                                                    |  |  |  |
| Type: Single address 💌                                                                                                    | IP address: 0,0,0,0,0 ~ 0<br>Subnet Mask: 255,255,255,0                                                                                                    |  |  |  |
| AH Authentication                                                                                                    | Algorithm: MD5 💌                                                                                                    |  |  |  |
| ESP Encryption                                                                                                    | Algorithm: 3DES 💌                                                                                                    |  |  |  |
| ESP Authentication                                                                                                    | Algorithm: MD5 💽                                                                                                    |  |  |  |
| Manual Key Exchange                                                                                                    | je                                                                                                    |  |  |  |
| IKE (Internet Key Exc                                                                                                    | change)                                                                                                    |  |  |  |
| Direction<br>Local Identity Ty<br>Local Identity Di<br>Remote Identity<br>Remote Identity<br>Authentication<br>Exchange Mod<br>IKE SA Life Tin<br>□ IKE Keep A<br>IPSec SA Life T<br>DH Group<br>IKE PFS<br>IPSec PFS | Pesponder         Pe         Fully Qualified Domain Name         ata         home         Type         Remote WAN IP         Data         remote         C RSA Signature (requires certificate)            • Pre-shared Key          12345         Authentication Algorithm: MD5         3DES         e         Aggressive Mode         ne:         180         (secs)         live         Group 2 (1024 Bit)         Group 2 (1024 Bit)                                              |  |  |  |
|                                                                                                    | Save Cancel Back Help                                                                                                    |  |  |  |

Zum Abschließen der VPN-Konfiguration klicken sie auf **SAVE** 

## **Konfiguration des ALLNET VPN Clients**

Klicken sie mitder rechten Maustaste auf Konfiguration und wählen sie <u>Phase 1</u> aus nehmen sie dann folgende Einstellungen vor:

| AllNet VPN Client<br>tei VPN Konfiguration ] | <u>[ools ]</u>                                                         |       |
|----------------------------------------------|------------------------------------------------------------------------|-------|
|                                              | Networks based on Information,<br>Success, Friendship                  | and m |
| Konsole                                      | Phase 1 (Authentisierung)                                              |       |
| 🚱 Parameter                                  | Name (Phase 1) client                                                  |       |
| 😂 Verbindungen                               | Interface 🔭                                                            |       |
| ○ Konriguration<br>☐ ↓ Client<br>ⓒ client    | Preshared Key     Bestätigen     Zertifikat     Zertifikat             |       |
|                                              | IKE<br>Verschlüsselung 3DES<br>Authentisierung MD5<br>Schlüssel DH1024 |       |
|                                              | Regeln anwe                                                            | enden |

Nachdem sie die Einstellungen vorgenommen haben klicken sie auf Mehr.

| AllNet VPN Client                                                                                            | <u>-</u> □×                                                                       |
|----------------------------------------------------------------------------------------------------|-----------------------------------------------------------------------------------|
| ALLNET VPN Client                                                                                            | Networks based on Information,<br>Success, Friendship and more.                   |
| Record 1 (Au                                                                                                 | ithentioiorung)                                                                   |
| <ul> <li>✓ Aggressive Mode</li> <li>IKE Port</li> <li>X-AUTH</li> <li>Login :</li> <li>Passwort :</li> </ul> | Lokale ID<br>Wert remote<br>Type DNS T<br>Entfernte ID<br>Wert home<br>Type DNS T |
|                                                                                                    | Ok Abbruch                                                                        |
| Schlüss                                                                                                    | el DH1024 💌<br>Regeln anwenden                                                    |
| VPN Tunnel aktiv                                                                                             | Tunnel: @                                                                         |

Klicken sie nun auf OK, anschließend auf <u>Regeln anwenden</u>.

Kicken sie nun mit der rechten Maustaste auf Client und wählen sie **Phase2** aus

| AllNet VPN Client<br>atei VPN Konfiguration Too | ols ?                                                             |                                                                                                    |
|-------------------------------------------------|-------------------------------------------------------------------|----------------------------------------------------------------------------------------------------|
|                                                 | Client                                                            | etworks based on Information,<br>Success, Friendship and mo                                                          |
| Ronsole                                         | Phase 2 (IPSec Kor                                                | nfiguration)                                                                                                    |
| 🚱 Parameter                                     | Name                                                              | client                                                                                                    |
| S Verbindungen                                  | Lokale Adresse                                                    | 192 . 168 . 10 . 10                                                                                                  |
| Client                                          | Adresstyp<br>Netzwerk Adresse<br>Netzwerk Maske                   | Subnet Adresse                                                                                                    |
|                                                 | ESP<br>Verschlüsselung 3DES<br>Authentisierung MD5<br>Modus Tunne | <ul> <li>Aktiv während<br/>Systemstart</li> <li>Automatisch öffnen<br/>beim Einstecken des<br/>USB Sticks</li> </ul> |
|                                                 | PFS Gruppe DH102                                                  | 24 💌 Tunnel Öffnen                                                                                                   |
|                                                 | Line                                                              | Regeln anwenden                                                                                                    |

Wenn sie alle Einstellungen vorgenommen haben klicken sie auf <u>Regeln anwenden</u>.

Um die Verbindung zu testen klicken sie auf <u>Tunnel öffnen</u> nun sollten sie ein Bild erhalten, dass in etwa so aussieht.

| 🔅 AllNet VPN Client        |                   |                   |                              | _ 🗆 🗵                     |  |  |
|----------------------------|-------------------|-------------------|------------------------------|---------------------------|--|--|
| Datei VPN Konfiguration To | ols <u>?</u>      |                   |                              |                           |  |  |
|                            | Client            | Networks bas<br>S | ed on Inforn<br>uccess, Frie | ation,<br>ndship and more |  |  |
| A Konsole                  | Verbindungen      |                   |                              |                           |  |  |
| 🔯 Parameter                | Host              | IP                | Mode                         | Crypto                    |  |  |
| S Verbindungen             | Sclient-client-P2 | 192.168.0         | Tunnel                       | ESP 3DE                   |  |  |
|                            |                   |                   |                              |                           |  |  |
|                            |                   |                   | Rege                         | Löschen                   |  |  |
| VPN Tunnel aktiv           |                   |                   |                              | Tunnel: 🧕                 |  |  |